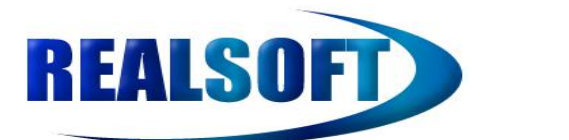

Licence Agreement

- 1) You are not allowed to distribute this book in any format.
- 2) You may not reproduce any part of this book
- 3) You add a link to your site to <u>http://www.RealSoft.co.uk</u>.
- 4) RealSoft reserves the right to remove this book without notice.
- 5) RealSoft reserves the right to change the terms of this agreement without notice.
- 6) The Term "Thin Books"TM is a trademark of RealSoft Limited
- 7) The Term "Thin Book"<sup>TM</sup> is a trademark of RealSoft Limited

The idea behind "Thin Books" is to provide you with the basics in any given topic, they do not try to dig into the depths but simply provide you with a quick start and from there you can decide to, or not to, read more details by searching the rest of the sprawling web.

Note this book does assume basic coding / c# knowledge

This is a Draft

Download Source Code : <u>http://www.RealSoft.co.uk/files/RealSoft.WCF.BasicSample.zip</u>

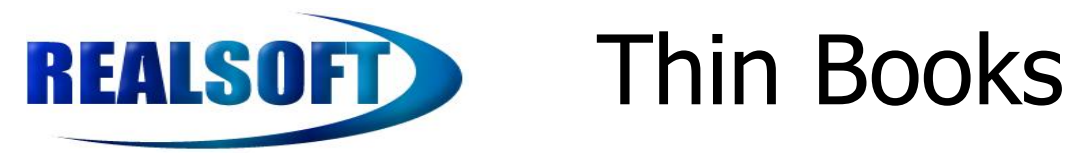

## **Table of Contents**

| 1What Is WCF – Windows Communication Foundation. | 3 |
|--------------------------------------------------|---|
| 1.1WCF Terminology                               | 3 |
| 2Creating A WCF Service                          | 4 |
| 2.1Service Contract                              | 4 |
| 2.2DataContracts                                 | 4 |
| Attributes:                                      | 4 |
| 2.3Build The Service Contract                    | 5 |
| Attributes:                                      | 5 |
| 2.4Build The Concrete Service                    | 5 |
| 2.5Hosting The Service In IIS                    | 6 |
| 3Build The Client – Consumer.                    | 8 |
| 3.1Initial Project Set-up                        | 8 |
| 3.2Add a Service References                      | 8 |
|                                                  |   |

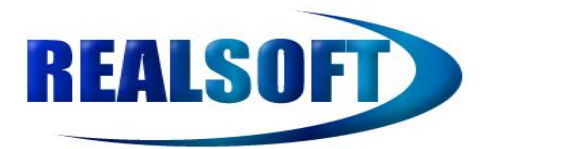

### **1** What Is WCF – Windows Communication Foundation

WCF is a communication framework that allows inter-process communication, whether that be on the same machine or on different machines. It provides a unified approach to using different communication protocols such as HTTP, tcp, named pipes, MSMQ, WS\* (Security enabled), and so on (it is extendible). See <a href="http://msdn.microsoft.com/en-us/library/ms731082.aspx">http://msdn.microsoft.com/en-us/library/ms731082.aspx</a> for further details.

#### 1.1 WCF Terminology

| WCF Terminology    | Description                                                                                                    |
|--------------------|----------------------------------------------------------------------------------------------------|
| Message            | This is a construct of one or more data items, the data items are bound by the message<br>The message normally has a Header & Body where the header contains additional information<br>about the message, such as encoding, security ect.                                                                                                    |
| EndPoint           | <ul> <li>This is a concept and refers to the idea that communication occurs between points. A service can expose 1 or more EndPoints</li> <li>An EndPoint is made up of the following:</li> <li>1) An Address: This is the location</li> <li>2) A Binding: The communication protocol</li> <li>3) A Service Contract: What can be sent</li> </ul> |
| Address            | This is the location where messages can be sent the following are examples of WCF<br>Addresses:<br>1) <u>http://www.RealSoft.co.uk/MyService</u> //basic http endpoint<br>2) net.tcp://                                                                                                    |
| Binding            | This is the protocol that will be used.                                                                                                    |
| Service Contract   | This is the contract for the service.                                                                                                    |
| Data Contract      | This is the message contract.                                                                                                    |
| Operation Contract | This defines what operations will be exposed as part of the Service                                                                                                    |
| Data Member        | This explicitly indicates a part of the message that is visible to the outside world                                                                                                    |
| Host               | What is going to host the service, the container the service will in.                                                                                                    |
| Client             |                                                                                                    |
| Proxy              | A impersonation of the service, this is what the client interacts with locally but the actual service can be anywhere.                                                                                                    |
|                    |                                                                                                    |
|                    |                                                                                                    |

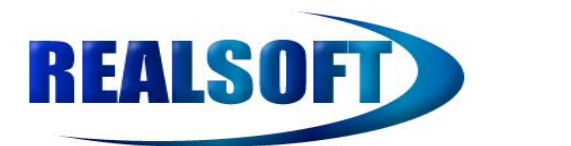

## 2 Creating A WCF Service

This section will quickly step you through the basics of creating a WCF service using IIS as the Host

### 2.1 Service Contract

Before you can create a service you need to be able to outline what the service is going to do (Functional Specification)

In the good old tradition of computing we shall create a simple Hello service that simply replies Hello and the name of the person making the request and the current date.

From that simple description we can deduce the following requirements for the service Interface.

- 1) The service will have an Operation called Hello
- 2) The input to this operation is the name of the person
- 3) The output from this is the "Hello" + the name of the person, it will also return the current date

Input : string Output : string , DateTime

### 2.2 DataContracts

Now that we know what the operation(s) are supported and what they expect we can write the DataContracts for the Service

Input : string , nothing special here

Output : string , DateTime  $\rightarrow$  for this we will create a DataContrart called HelloResponse

```
using System;
using System.Runtime.Serialization;
using System.ServiceModel;
using System.Text;
namespace RealSoft.WCF.Sample{
    [DataContract]
    public class HelloResponse
    {
       [DataMember]
       public DateTime CurrentDate{get; set;}
       [DataMember]
       public string Speak{get; set;}
    }
}
```

#### **Attributes:**

[DataContract]: This indicates that this class is a DataContract, you must have this attribute to expose the data contract. [DataMemeber]: This indicates that the property is to be exposed in the data contract, you must have this attribute.

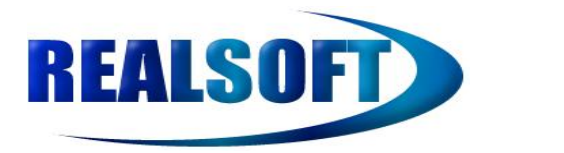

### 2.3 Build The Service Contract

```
Now that you have the DataContract(s) you can create the ServiceContract
using System;
using System.Runtime.Serialization;
using System.ServiceModel;
using System.Text;
namespace RealSoft.WCF.Sample{
[ServiceContract(Namespace="www.RealSoft.co.uk/2009/09/09")]
public interface IHelloService
{
[OperationContract]
HelloResponse Hello(string personsName);
}
```

#### **Attributes:**

[ServiceContract]: This indicates that the interface is the contract that will be exposed by the service, it is the operations in the Service contract that are exposed by the WCF service.

[OperationContract]: This indicates what operations are exposed by the Service, you must have this attribute otherwise the operation will not be exposed.

I've added the Namespace parameter for the ServiceContract as this is what allows you to version the service, the client will bind to this Namespace for this implementation.

#### 2.4 Build The Concrete Service

At this stage you have the building blocks for the service all that remains is the implementation for the interface IHelloService, this is just a standard interface implementation, you do not have to do anything special here. using System; using System.Runtime.Serialization; using System.ServiceModel;

```
using System.ServiceModel;
using System.Text;
namespace RealSoft.WCF.Sample {
    public class HelloService : IHelloService
    {
        #region IHelloService Members
        public HelloResponse Hello(string personsName)
        {
            HelloResponse rep = new HelloResponse();
            rep.CurrentDate = DateTime.Now;
            rep.Speak = "Hello " + personsName; //This is the expected output.
            return rep;
        }
        #endregion
    }
}
```

#### Build the DLL : RealSoft.WCF.Sample.dll

Copyright© RealSoft Limited

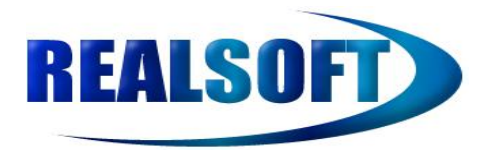

# **REALSOFT** Thin Books

#### 2.5 Hosting The Service In IIS

This section will detail how to build the hosting application.

1) Add a new Project of type WCF Service Application, this will give you the building blocks for the host.

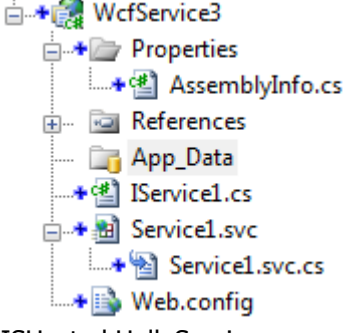

- 2) Rename the Project to RealSoft.WCF.IISHosted.HelloService
- 3) Delete the Iservice.cs file
- 4) Rename Service1.svc to RealSoft.WCF.IISHosted.HelloService.svc
- 5) Right Mouse On RealSoft.WCF.IISHosted.HelloService.svc and select View Markup You should have : <%@ ServiceHost Language="C#" Debug="true" Service="WcfService3.Service1"
  - CodeBehind="RealSoft.WCF.IISHosted.HelloService.svc.cs" %> as the current markup
  - Change the Service="WcfService3.Service1" to Service="RealSoft.WCF.IISHosted.HelloService"

The Project should now look like this

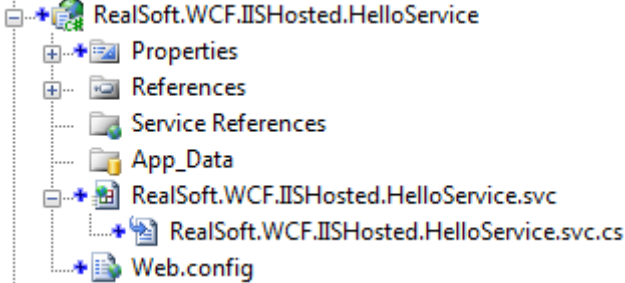

- 6) Add a Refernce to the project to the dll you created for the service library RealSoft.WCF.Sample.dll
- 7) Open the RealSoft.WCF.IISHosted.HelloService.svc.cs file for edit.
- 8) Delete the class public class Service1 : Iservice1 and all its content
- 9) Create a class : public class HelloService : RealSoft.WCF.Sample.HelloService{}
- 10) Change the namespace from namespace WcfService3 to namespace RealSoft.WCF.IISHosted
- 11) Right mouse on the project RealSoft.WCF.IISHosted.HelloService and select Properties
- 12) Change the Assembly name to RealSoft.WCF.IISHosted.HelloService

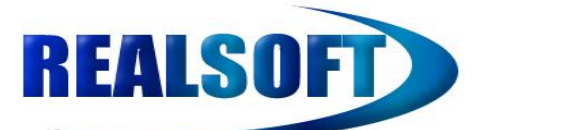

| 13) Open the web.config file for editing, you shlould have a section that looks a bit like this:<br><system.servicemodel></system.servicemodel>                                                                                                    |
|----------------------------------------------------------------------------------------------------|
| <services></services>                                                                                                    |
| <pre><service behaviorconfiguration="WcfService3.Service1Behavior" name="WcfService3.Service1"></service></pre>                                                                                                    |
| Service Endpoints                                                                                                    |
| <pre><endpoint address="" binding="wsHttpBinding" contract="WcfService3.IService1"></endpoint></pre>                                                                                                    |
| </td                                                                                                    |
| Upon deployment, the following identity element should be removed or replaced to reflect the identity under which the deployed service runs. If removed, WCF will infer an appropriate identity automatically.                                                                                                    |
| >                                                                                                    |
| <identity></identity>                                                                                                    |
| <dns value="localhost"></dns>                                                                                                    |
|                                                                                                    |
|                                                                                                    |
| <pre><endpoint address="mex" binding="mexHttpBinding" contract="IMetadataExchange"></endpoint></pre>                                                                                                    |
|                                                                                                    |
|                                                                                                    |
| <br>sehaviors>                                                                                                    |
| <servicebehaviors></servicebehaviors>                                                                                                    |
| <br><br> |
| To avoid disclosing metadata information, set the value below to false and</td                                                                                                    |
| remove the metadata endpoint above before deployment>                                                                                                    |
| <servicemetadata httpgetenabled="true"></servicemetadata>                                                                                                    |
| To receive exception details in faults for debugging purposes, set the value below to true.</td                                                                                                    |
| Set to false before deployment to avoid disclosing exception information>                                                                                                    |
| <servicedebug includeexceptiondetailinfaults="false"></servicedebug>                                                                                                    |
|                                                                                                    |
|                                                                                                    |
|                                                                                                    |
|                                                                                                    |
| 14) Make the following changes to this file                                                                                                    |

- 14) Make the following changes to this file
- 15) Replace WcfService3.Service1 with RealSoft.WCF.IISHosted.HelloService
- 16) Replace WcfService3.IService1 with RealSoft.WCF.Sample.IHelloService
- 17) Clean and do a Rebuild
- 18) Test the Service is hosted
  - 1. Right Mouse on RealSoft.WCF.IISHosted.HelloService.svc and select View In Browser.

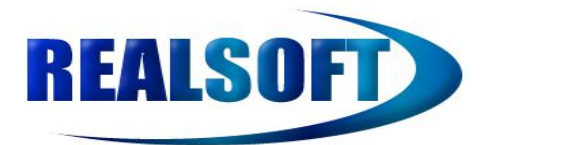

## **3** Build The Client – Consumer

Now that you have a hosted WCF Service you need to build a client application.

#### 3.1 Initial Project Set-up

1) Add a new project, let's use a console application, call this WCFClient

#### 3.2 Add a Service References

1) Right mouse on References and select Add Service Reference, you see the following dialog box

| services, click Discover.                    | es on a specific server, enter a service URL | L and click Go. To browse for available |
|----------------------------------------------|----------------------------------------------|-----------------------------------------|
| Address:                                     |                                              |                                         |
| http://localhost:58164/RealSo                | ft.WCF.IISHosted.HelloService.svc            | - Go Discover -                         |
| Services:                                    | Operations:                                  |                                         |
| RealSoft.WCF.IISH                            | Select a service c                           | contract to view its operations.        |
| 1 service(s) found in the solu<br>Namespace: | ion.                                         |                                         |
|                                              |                                              |                                         |

- 2) Click the Discover Button
- 3) Change the Namespace to HelloServiceProxy
- 4) Click OK
- 5) Edit the Program.cs file so that it has the following

```
class Program
{
    static void Main(string[] args)
    {
        HelloServiceProxy.HelloServiceClient client = new WCFClient.HelloServiceProxy.HelloServiceClient();
        Console.WriteLine(client.Hello("Hitesh").Speak);
        Console.ReadKey();
    }
}
```

- 6) Now run the console application, this should show you that the client can talk to the service
- 7) We're done!

Copyright© RealSoft Limited